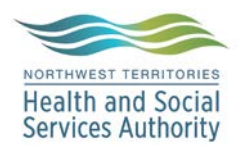

## SOFTLAB

#### 1. Order Entry cancel

- a. Cancel Test
  - i. Reports to iEHR/EMR
  - ii. Prints on report
- b. Cancel Order
  - i. Reports to iEHR/EMR
  - ii. Prints on report

### 2. Result Entry Cancel (Resulting Worklist)

- a. F4 cancel  $\rightarrow$  must add result comment indicating why test was cancelled
  - i. Reports to iEHR/EMR
  - ii. Prints on report
- b. Dot result  $\rightarrow$  must add result comment indicating why test was cancelled
  - i. Reports to iEHR/EMR
  - ii. Prints on report

## ERRONEOUSLY REPORTED RESULTS (recommend having LIS Admins perform to ensure adequate documentation)

- 1. Resulting W/L
  - a. Enter CANC into the Result field
    - i. Enter Mandatory Correction reason
    - ii. Result will flag as Absurd
    - iii. Enter in Result Comment or branch to Order Entry and add an Order Comment
- 2. Order Entry→DO NOT cancel erroneously reported results out of order entry...each test must be cancelled in order to have the previous result maintained

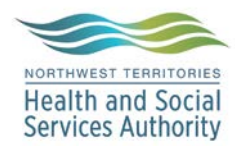

# **TERRITORIAL LIS CANCELLATION PROCESS**

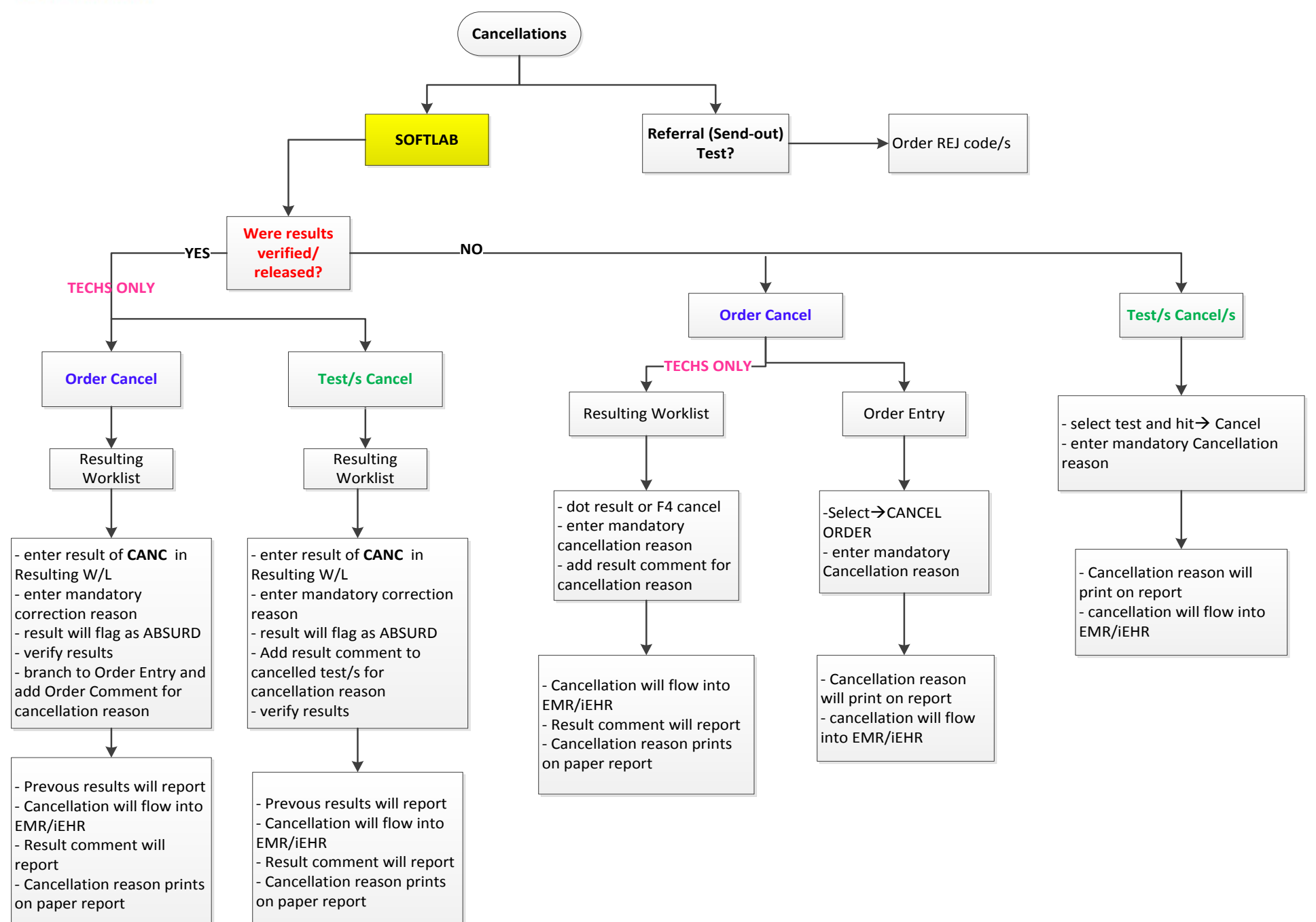

Effective: March 29, 2017

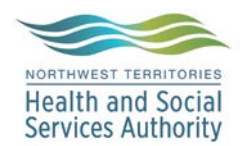

## SOFTBANK

- 1. Order Entry→ DO NOT PERFORM ORDER ENTRY CANCELS FOR BLOOD BANK TESTS
- 2. SOFTBANK:
  - a. PATIENT->ORDERS->CANCEL
    - iii. Cancel Action (NOT ORDER)
  - b. PATIENT->ORDERS->CANCEL
    - iv. Test cancel (NOT ORDER)

#### ERRONEOUSLY REPORTED RESULTS (recommend having LIS Admins perform to ensure adequate documentation)

- 1. SOFTBANK: change test interpretations to NT/NT/NT (Not Tested) or I/I/I (Invalid)→add comment and the comment appears. Previously reported result also appears (Did not have to resend to HIS)
- 2. Order Entry Cancel →DO NOT CANCEL IN ORDER ENTRY IF RESULTS HAVE ALREADY BEEN RELEASED

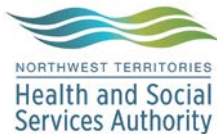

# **TERRITORIAL LIS CANCELLATION PROCESS**

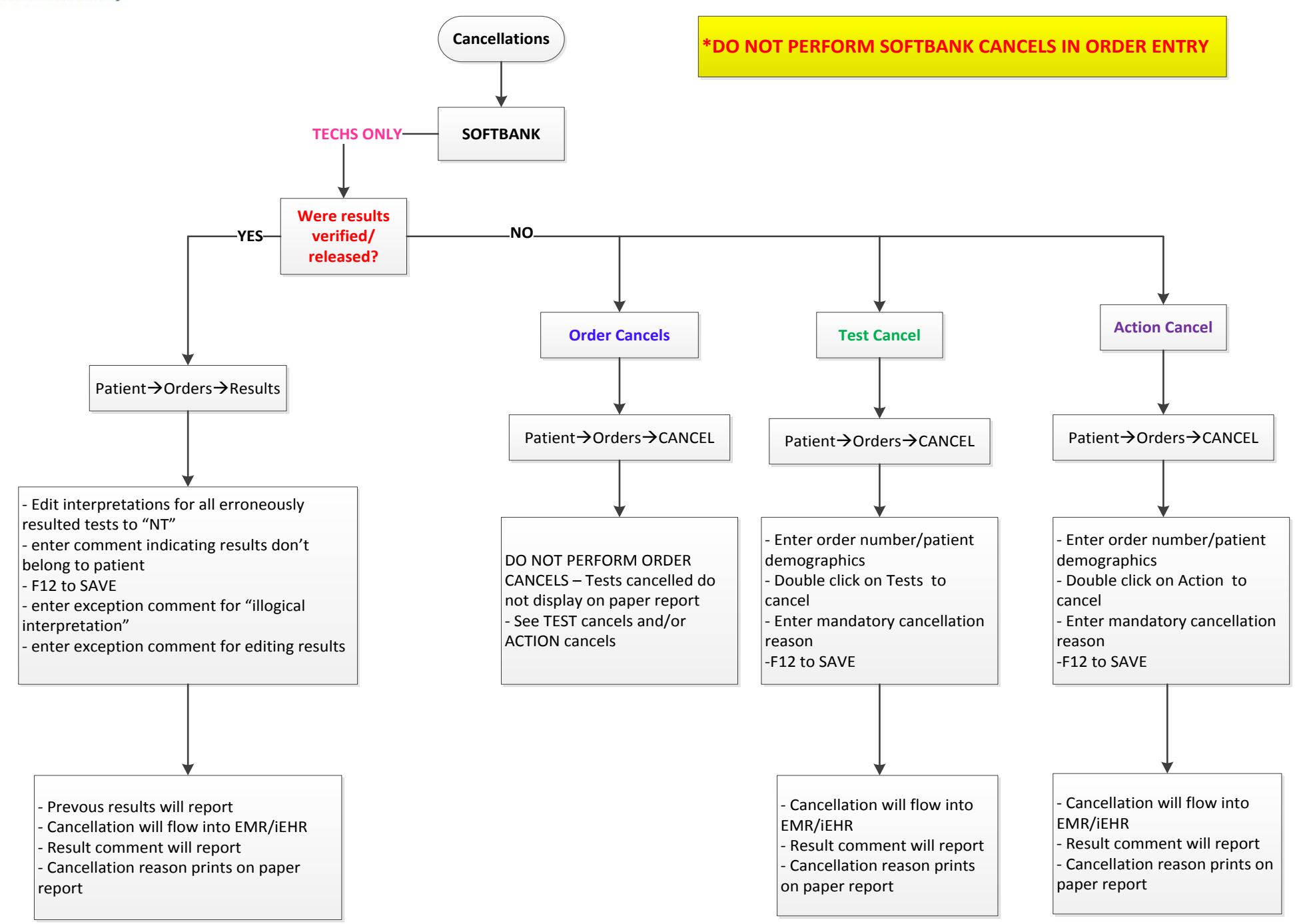

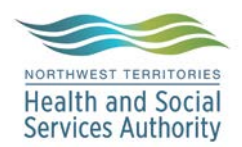

# SOFTMIC

#### 1. Order Entry Cancel

- a. Cancel ORDER
  - i. Enter Mandatory cancellation reason
  - ii. Report to iEHR/EMR
  - iii. Prints on report
- b. Cancel TEST DO NOT CANCEL TEST OUT OF ORDER ENTRY. IF ONLY ONE TEST ON THE ORDER NEEDS TO BE CANCELLED IT MUST BE CANCELLED OUT OF MICRO RESULT ENTRY

### 2. Micro Result Entry

- a. Cancel
  - i. Enter cancellation reason
  - ii. Enter short cancellation reason of report
  - iii. Reports to iEHR/EMR
  - iv. Prints on report

### ERRONEOUSLY REPORTED RESULTS (recommend having LIS Admins perform to ensure adequate documentation)

- 1. Micro Result Entry
  - a. Cancel in Micro Result Entry
  - b. Enter Cancellation reason
  - c. Previous erroneous results will appear on the report
- 2. Order Entry Cancel →DO NOT CANCEL IN ORDER ENTRY IF RESULTS HAVE ALREADY BEEN RELEASED

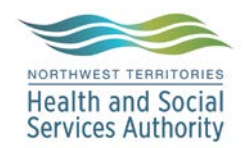

# **TERRITORIAL LIS CANCELLATION PROCESS**

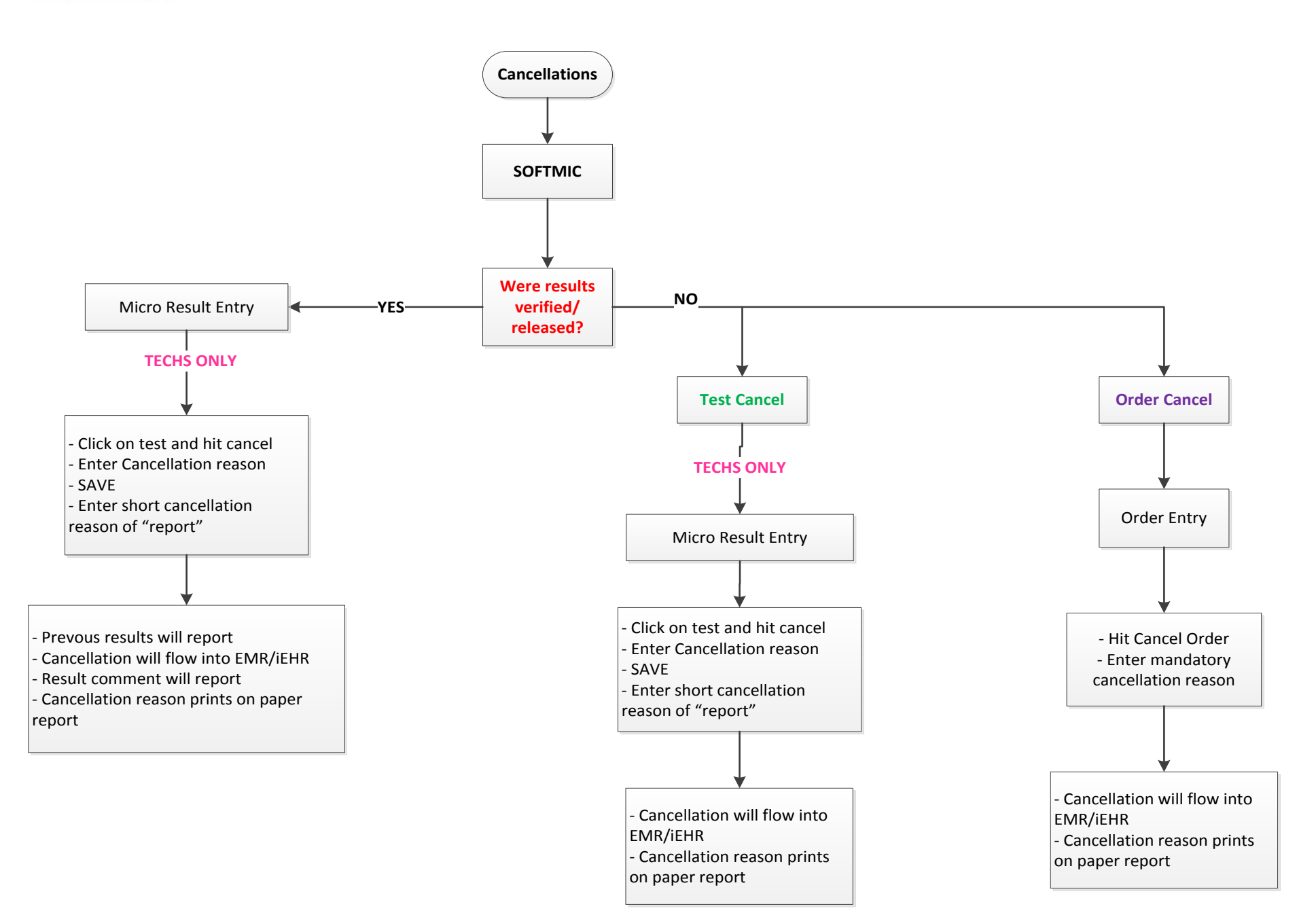

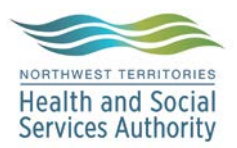

| DOCUMENT REVISION AND APPROVAL HISTORY |                      |           |                                                                           |
|----------------------------------------|----------------------|-----------|---------------------------------------------------------------------------|
| Revision #                             | <b>Revision Date</b> | Issued By | Description of changes                                                    |
| 1.0                                    | 2017                 | ALD       | Initial Release                                                           |
| 2.0                                    | 2017-11              | ALD       | Removed instruction to test<br>cancel micro orders out of<br>result entry |
|                                        |                      |           |                                                                           |
|                                        |                      |           |                                                                           |
|                                        |                      |           |                                                                           |
|                                        |                      |           |                                                                           |
|                                        |                      |           |                                                                           |
|                                        |                      |           |                                                                           |